# Quick Start Guide

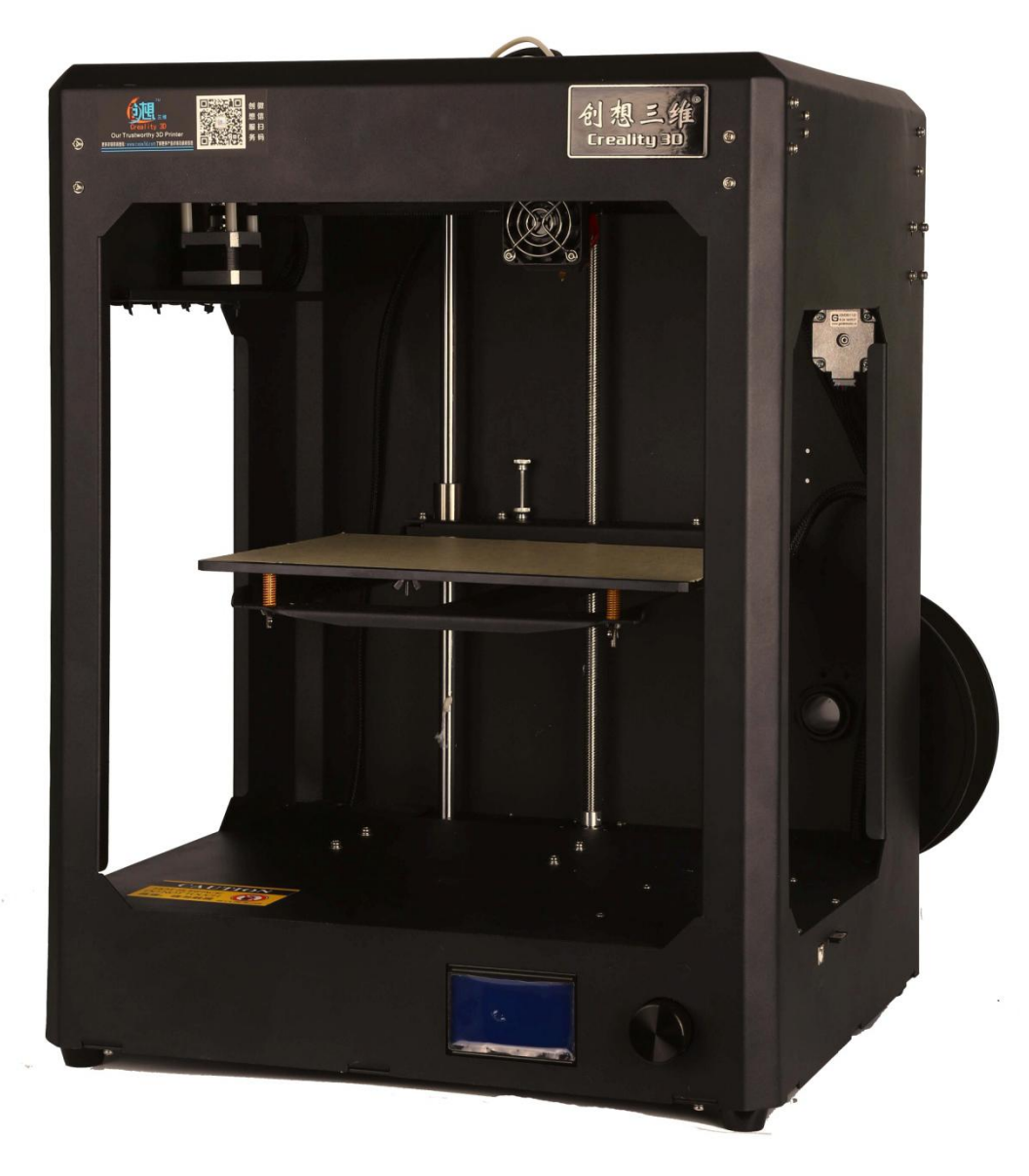

Shenzhen Creality3D Technology Co., Ltd.

#### Safety Precautions

Please use the consumables recommended by the original manufacturer. Do not use other manufacturer's consumable at will. so as not to clog the nozzle. Do not attempt to use the machine in any way not described in the instructions for use, and avoid causing unexpected personal injury and property damage. Do not attempt to disassemble or modify the machine not described in this manual to prevent the printer from damage or other more serious safety incidents.

Please place the machine in a ventilated, cool, dry and dustless environment. Do not place this machine near flammable materials or high heat sources. Do not place the unit in high vibration or other unstable environments.

Use the power cord supplied with this machine. Do not plug or unplug the power plug while your hands are wet. Use a qualified three-hole socket with a ground wire. When using the plug, be sure to plug it fully into the power outlet. Do not intentionally pull or twist the distribution line of the machine excessively to prevent open circuit or short circuit.

Under the age of 10, do not use this machine without supervision by personnel to avoid personal injury. Always do product maintenance and regularly dust and lubricate the machine.

Use the remaining temperature of the nozzle promptly after printing to clean the consumables on the nozzle with the tool. Do not directly touch the nozzle with your hand. Periodically, in the event of a power failure, clean the printer with a dry cloth and wipe away dirt and sticky printed material. If you must use a damp cloth to clean, do not use flammable solvents do as to prevent flammable solvents from coming into contact with the printer.

Specifications

Forming size: 300\*225\*320mm Layer thickness: 0.1mm~0.4mm (optional)

Nozzle diameter: 0.4mm (Other aperture nozzles can be assembled)

Printing speed: <200 mm/s, recommended speed 50mm/s

Print material: 1.75MM newly improved PLA, support for common PLA, ABS, TPU, etc.

Support software format: STL, obj, gcode

Compatibility: Linux, Windows, and Mac

Applicable voltage: input 110V-220V, output 24V

Environmental requirements: 10-30°C, humidity 20-50%

#### 1 Included tools (not listed one by one)

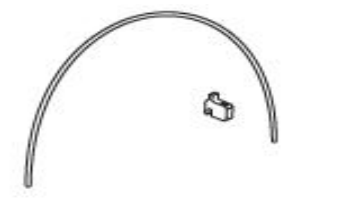

Material Guide Material Spool

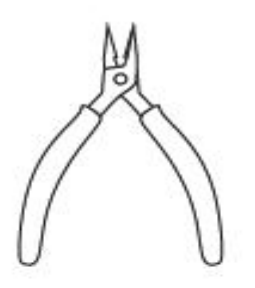

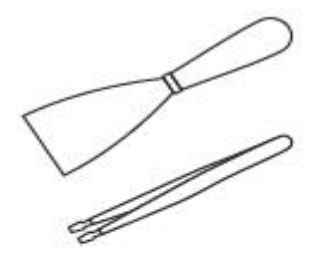

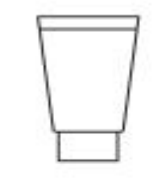

Pliers

Spatula & Tweezers

Service Grease

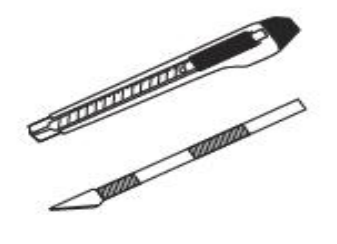

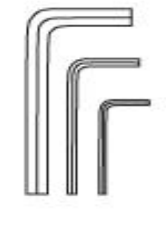

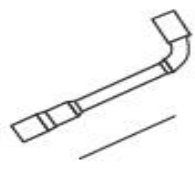

Cutting Knife & Scalpel

Allen Keys

Nozzle Key & Nozzle Needle

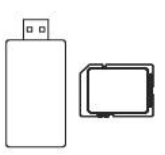

Power Cable

SD Card & SD Card Reader

Warning: After taking out the device, cut off the cable tie that holds the polished rod.

2. Parts introduction

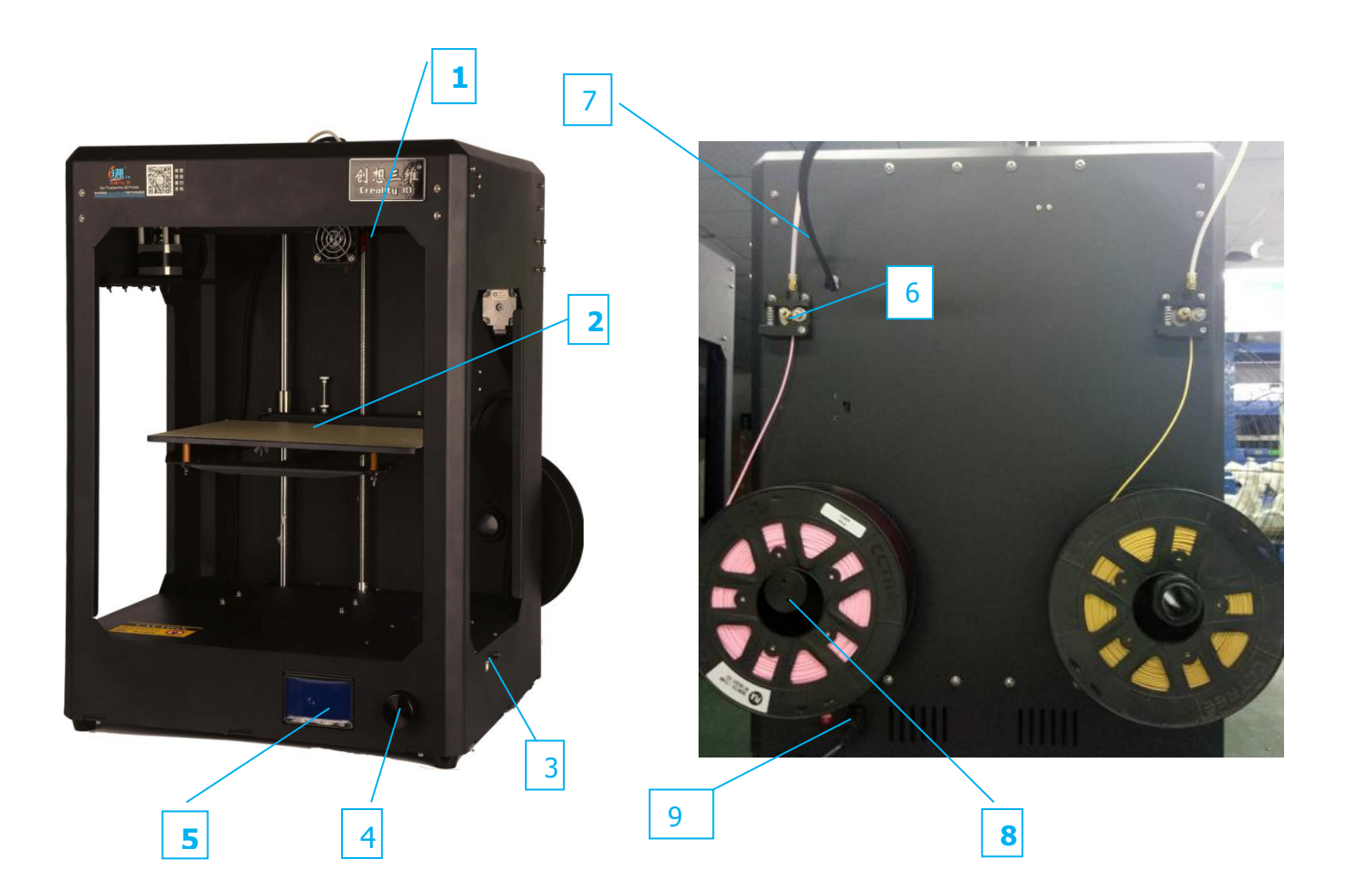

Nozzle and cooling fan 2. Print platform
SD card slot and USB interface 4. Control knob
LCD Display 6. Extruder 7. Teflon tube
Material racks and trays 9.Switch and power socket
Hardware installation

1 connect power

2 Install the material rack

3 Load the consumable reel. When feeding, the reel should rotate clockwise. The consumables should pass through the guide pipe to the nozzle (after the new reel is loaded, the bent portion at the first end of the line should be subtracted to ensure that the front of the consumable is straight).

#### 4. Filling materials

1. Enter the main menu, click "Prepare", select "Preheat PLA". Wait until the temperature reaches the preset temperature then start loading consumables.

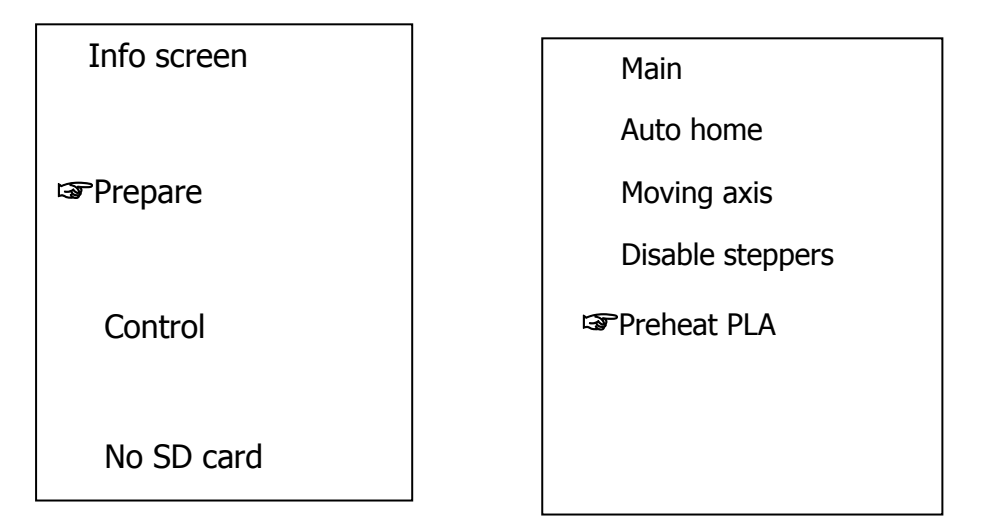

2. Feeding, when the nozzle temperature reaches the preset number, press the extrusion spring to send the consumables to the nozzle to spit out the material.

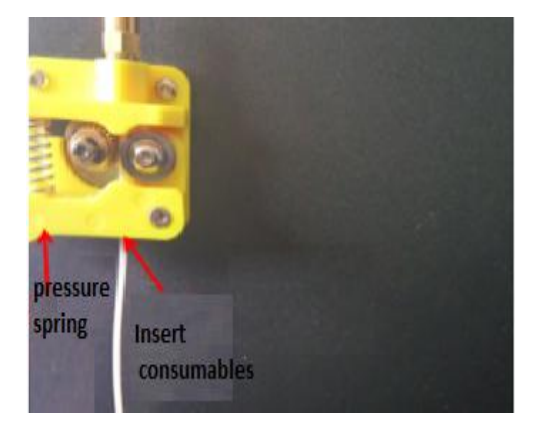

Note: The nozzles need to be preheated to above 185°C regardless of loading and unloading. Otherwise, the nozzles will be easily damaged.

#### 5. Leveling the platform

1. Press the control knob to select "Prepare" -> "Auto home"

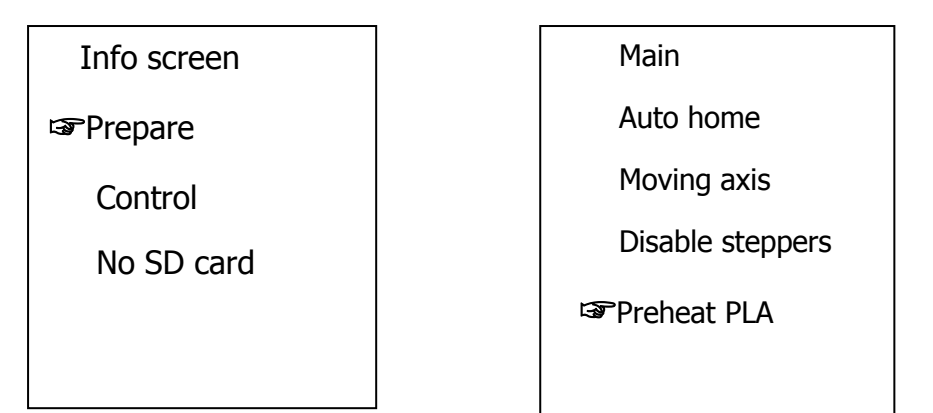

2. When each axis auto- home, the nozzle cannot be moved. Press the knob to select "Prepare" -> "disable steppers". Manually move the nozzle to the four corners and middle position of the platform, passing through the platform. The knob adjusts the distance between the nozzle and the platform so that the two are almost in contact. When the nozzle is moved, there are slight scratches on the textured paper.

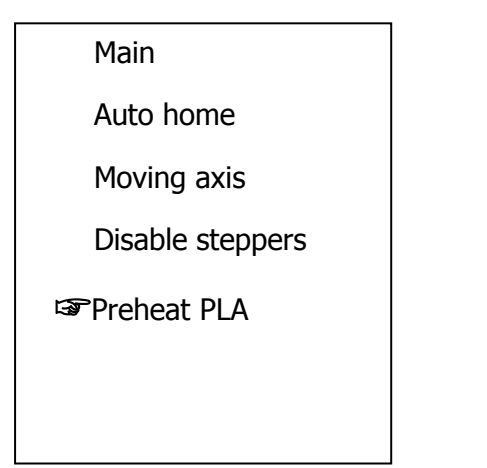

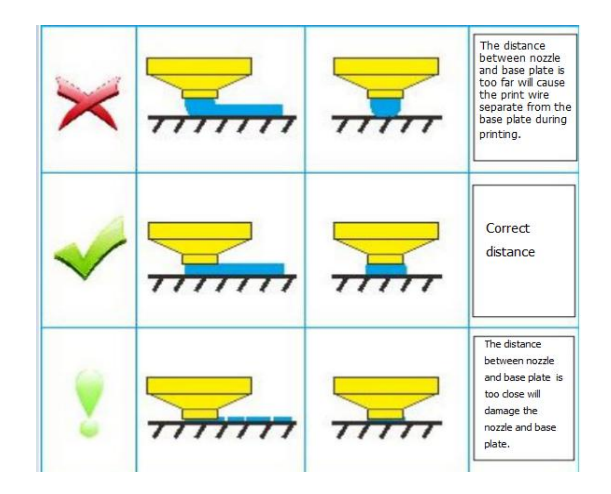

Turning the knob clockwise means reducing the distance between the nozzle and the platform, so that the two are closer; rotating the knob counterclockwise means increasing the distance between the nozzle and the platform, so that the two are far away.

Remember to lightly tighten / loosen the screws. Adjust them by rotating a few degrees.

# 6.install software

Copy the software installation package from the SD card to your computer and double-click to install the software. Refer to the software description for details.

| 📙 2cura切片软件驱动程序 | 2016/8/17 15:51  | 文件夹             |            |
|-----------------|------------------|-----------------|------------|
| 🖟 💦 w3d_1.1.3   | 2016/12/30 15:57 | Windows Install | 36,693 KB  |
| 1 创想切片软件        | 2016/8/22 10:41  | 媒体文件(.mp4)      | 308,281 KB |
| 1000 切片软件介绍     | 2016/11/20 15:41 | 看图王 PDF 文件      | 2,163 KB   |

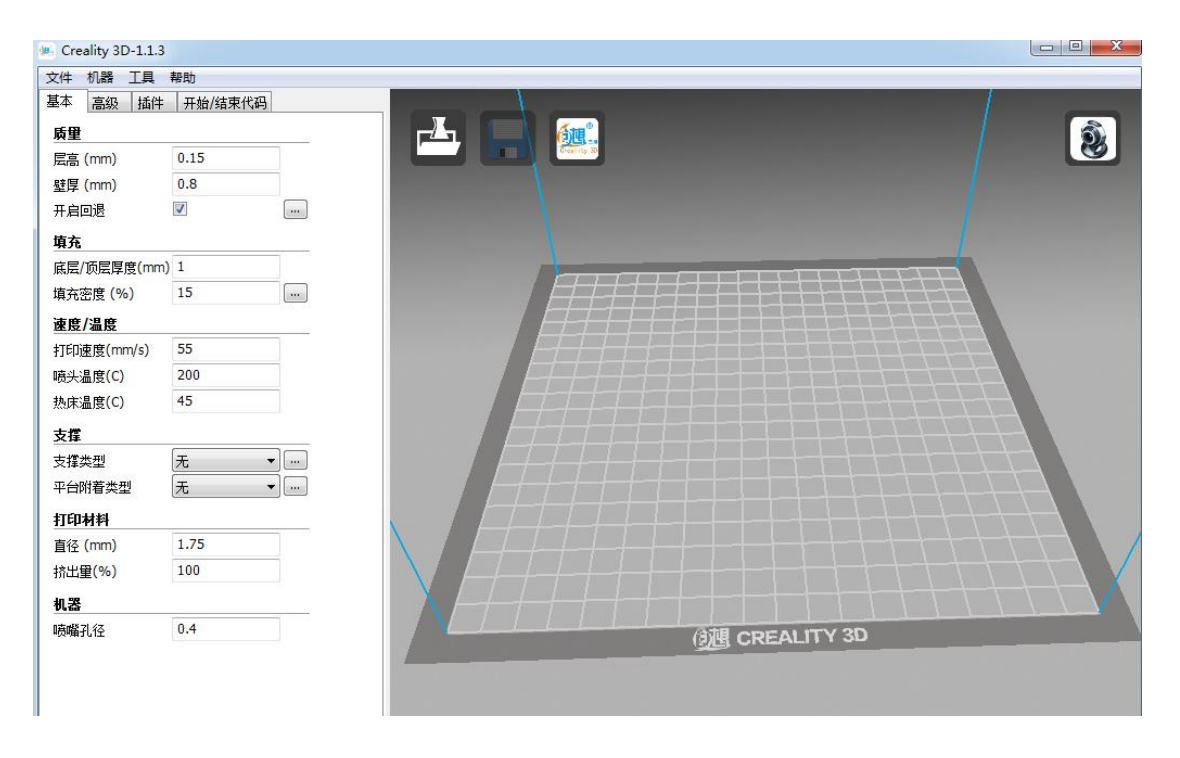

### 7. First print

Insert the SD card containing the print data (gcode format file recognized by the printer) into the printer. Flatten the textured paper on the platform. Before printing,

you need to adjust the platform. The print data should be stored in the SD card home directory. The saved file name cannot have Chinese and special symbols.

1. Select "SD Card Print" in the main menu.

| Info screen |  |  |
|-------------|--|--|
| Prepare     |  |  |
| Control     |  |  |
| ☞No SD card |  |  |
|             |  |  |
|             |  |  |

2.select the file you want to print

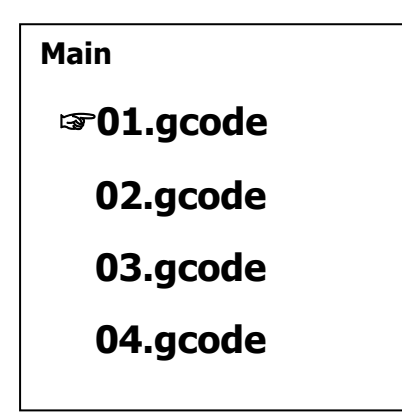

3. Wait for the printer to warm up, the nozzle and hot bed reach the preset number, and the printer starts printing.

4. Use a blade to carefully remove the model from the platform after printing, taking care not to damage the print platform.

Note: Do not preheat the nozzle for a long time, otherwise it will lead to two problems: 1 it may easy to burn the Supplies head and cause congestion if the nozzle heat for a long time.

2 if the nozzle heat prematurely, it may cause the firmware always waiting the command of "nozzle heating completed "

nozzle heating prematurely, may cause the firmware has been waiting for "nozzle heating completed " so that you cannot enter "start print" .

#### 8. common problems

| phenomenon                    | reason                       | way                                                   |
|-------------------------------|------------------------------|-------------------------------------------------------|
| The first layer is not sticky | This is the most common      | If the distance between                               |
| or can not spit out           | and simplest problem, that   | the platform and the                                  |
|                               | is, you have not properly    | nozzle is too high or too                             |
|                               | leveled the printing         | low, pre-printing will fail,                          |
|                               | platform.                    | so be sure to adjust the                              |
|                               |                              | distance between the                                  |
|                               |                              | platform and the nozzle                               |
|                               |                              | before printing.                                      |
| Model drawing or material     | The retraction function is   | 1. Appropriately increase                             |
| sagging                       | not turned on or the         | the "back pumping speed"                              |
|                               | length of the retraction is  | and "pulling distance" in                             |
|                               | small. In the non-printing   | the software;                                         |
|                               | movement, the                | 2. Lower the temperature                              |
|                               | consumable in the nozzle     | properly. When the                                    |
|                               | will leak out due to the     | temperature decreases,                                |
|                               | effect of gravity, forming a | you must also make sure                               |
|                               | filament.                    | that you are slowly                                   |
|                               |                              | printing to prevent                                   |
|                               |                              | crushing.                                             |
| Edge warping                  | As the plastic keep the      | PLA will need you keep                                |
|                               | temperature that above       | your hot bed temperature                              |
|                               | the hot bed, the material    | good temperature to                                   |
|                               | will maintains plasticity.   | maintain the bed's                                    |
|                               | Since the new layer of       | adhesion and not be too                               |
|                               | plastic is placed on the     | 2. The "bottom edge" and                              |
|                               | semi-solid material behind   | "bottom grid" built into the                          |
|                               | the plastic, the contraction | slicing software can help                             |
|                               | force causes the             | prevent warping.<br>3.the warping side will           |
|                               | underlying layer to shrink.  | allow the platform and the                            |
|                               | Continue until the print     | nozzle to be closer to the                            |
|                               | reaches a height where       | side; you can apply high-<br>temperature double-sided |

|                      | the heat of the hot bed no<br>longer remains above this<br>temperature and the next<br>layer keeps the print layer<br>turned into a solid. | adhesive on the hot bed,<br>apply PVP solid adhesive<br>on the textured paper, and<br>apply 3M stickers. |
|----------------------|----------------------------------------------------------------------------------------------------|----------------------------------------------------------------------------------------------------|
| Less filament out or | Extruded gears will bounce                                                                                                    | 1. First adjust the nozzle                                                                               |
| plugging             | back and have a buzzing                                                                                                    | temperature to 220-235,                                                                                  |
|                      | sound. If skipping does                                                                                                    | then use the small needle                                                                                |
|                      | not occur, the extruder will                                                                                                    | to clear the nozzle to clear                                                                             |
|                      | grind the wire as it feeds                                                                                                    | the nozzle up and down,                                                                                  |
|                      | into the wire, cutting off                                                                                                    | through the control of the                                                                               |
|                      | the severely worn parts of                                                                                                    | extruder to feed inside;                                                                                 |
|                      | the wire. The use of                                                                                                    | 2. If it will plug, replace a                                                                            |
|                      | inferior consumables can                                                                                                    | new nozzle, temperature                                                                                  |
|                      | also lead to plugging.                                                                                                    | 210, use a vise to clamp                                                                                 |
|                      |                                                                                                    | the fixed block, the nozzle                                                                              |
|                      |                                                                                                    | sleeve to cover the nozzle,                                                                              |
|                      |                                                                                                    | rotate the nozzle clockwise                                                                              |
|                      |                                                                                                    | (when not rotating, try not                                                                              |
|                      |                                                                                                    | to loosen the heating                                                                                    |
|                      |                                                                                                    | block, if loose then                                                                                     |
|                      |                                                                                                    | remember to tighten.)                                                                                    |

### 9. Warranty and Maintenance

One year warranty with the machine, warranty time of some parts is different, manufacturers provide free maintenance, only charge for the replacement parts. If the machine is sent back to factory to maintain during the warranty period, the return shipping costs are the responsibility of the customer. Due to human factors (falling, throwing), improper use of the product or other causes of product failure or damage, all maintenance costs are borne by the customer.

| name              | warranty time |
|-------------------|---------------|
| The whole machine | One year      |

| nozzle | Three months |
|--------|--------------|
|--------|--------------|

Maintenance: 1 After the machine has finished printing for a long time, allow the machine to rest for a few hours before continuing to print. Do not pay attention to dust and moisture for a long time. The machine will not print for a long time. Please withdraw the consumables.

2 Lubricate the polished rod and Z-axis of the machine after long-term use. Grease is in the tool box.

Attachment: LCD screen annotation

| Menu options  | function         | Instructions                |
|---------------|------------------|-----------------------------|
| Info screen   |                  | Check the nozzle and hot    |
|               |                  | bed temperature, print      |
|               |                  | progress,etc.               |
| prepare       | Main             |                             |
|               | Disable steppers | The XY axis can be          |
|               |                  | manually moved after the    |
|               |                  | motor turns off.            |
|               | Auto-home        | Return to the origin of the |
|               |                  | machine                     |
|               | Pre-heat PLA     | Pre-heat PLA                |
|               | Pre-heat ABS     | Pre-heat ABS                |
|               | Change filament  | Load and upload             |
|               | Cool down        | Turn off heating            |
|               | Moving axis      | Move the X Y Z axis         |
|               |                  | through the rotary knob.    |
|               |                  | There are 3 options, which  |
|               |                  | are stepping                |
|               |                  | 10MM/1MM/0.IMM              |
| control       | Back             | This selection is generally |
|               | Temperature      | not used, parameters are    |
|               |                  | not recommended to          |
|               |                  | modify                      |
|               | Restore failsafe |                             |
| SD card print |                  | Select .gcode file from SD  |

|                          |                     | card for printing          |
|--------------------------|---------------------|----------------------------|
| Ready will become adjust | Speed               | No special case, it is not |
| during printing          | Nozzle temperature  | recommended to adjust in   |
|                          | Hot bed temperature | printing                   |
|                          | Fan speed           |                            |
|                          | Extrusion speed     | -                          |